# Conexión adecuada de QuickVPN con WRV210 en Windows 7

# Objetivo

QuickVPN es una forma fácil de configurar el software VPN en un equipo remoto o portátil con un nombre de usuario y una contraseña sencillos. Esto ayudará a acceder de forma segura a las redes en función del dispositivo utilizado. En este artículo se explica cómo conectar correctamente el QuickVPN en Windows 7 con un router VPN Wireless-G WRV210.

Nota: Asegúrese de que el software QuickVPN está instalado en Windows.

### **Dispositivos aplicables**

·WRV210

# Configuración de QuickVPN

Paso 1. En Windows 7, elija **Inicio > Panel de control > Sistema y seguridad > Firewall**. Se abre la página *Firewall*:

#### Help protect your computer with Windows Firewall

Windows Firewall can help prevent hackers or malicious software from gaining access to your computer through the Internet or a network.

How does a firewall help protect my computer?

What are network locations?

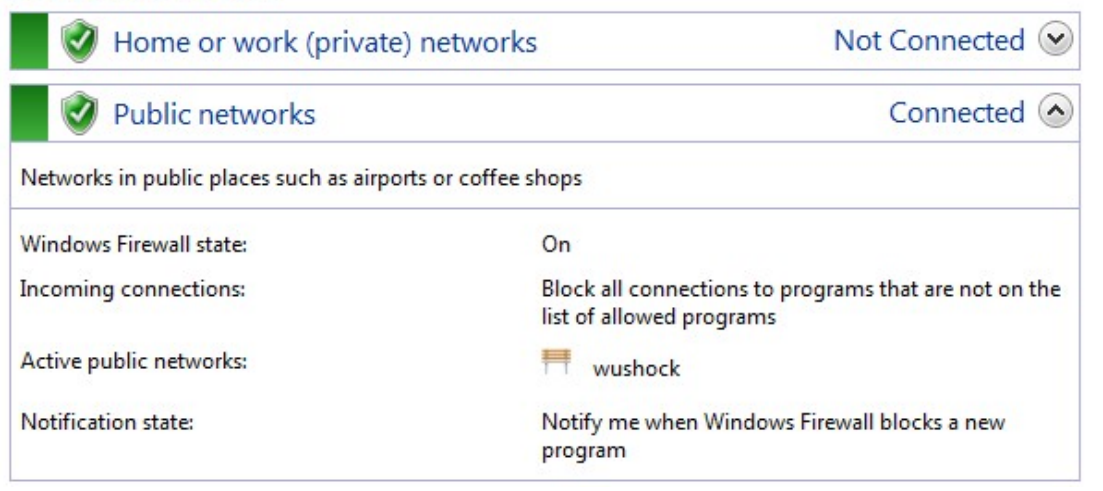

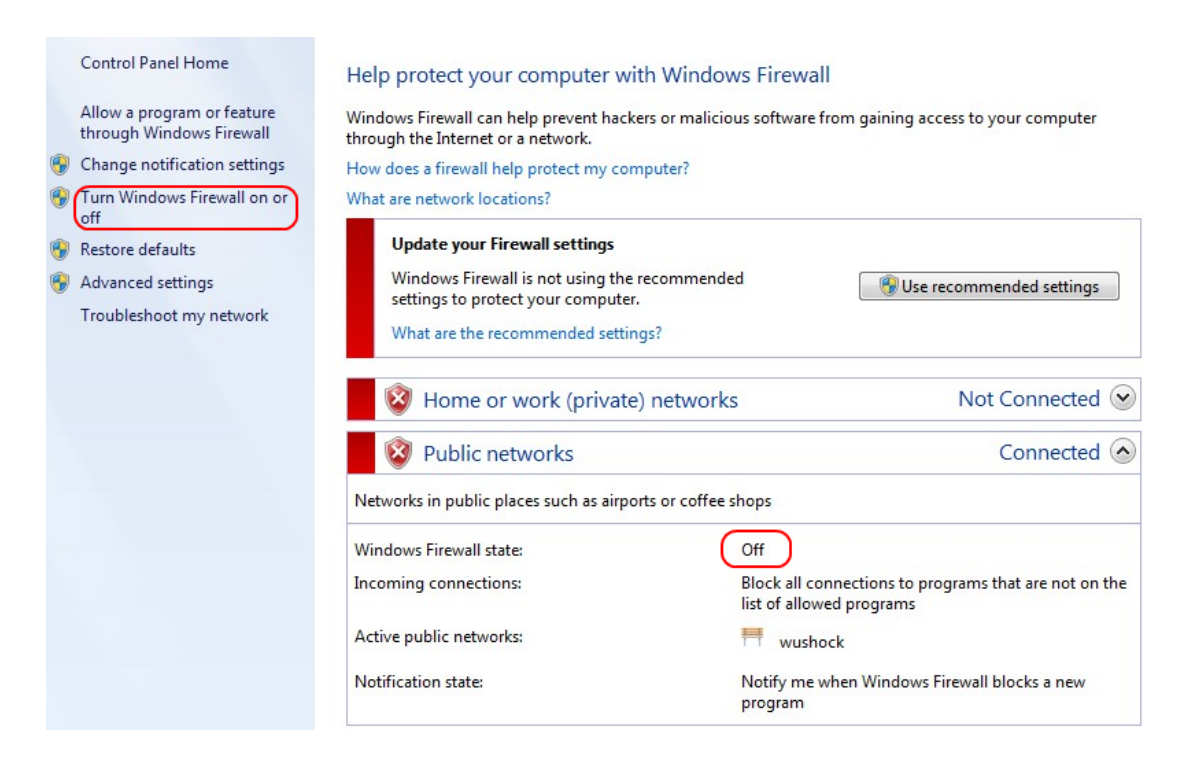

Paso 2. Si el Firewall de Windows está desactivado, haga clic en Activar o desactivar Firewall de Windows y se abrirá la *página Personalización del Firewall*:

#### Customize settings for each type of network

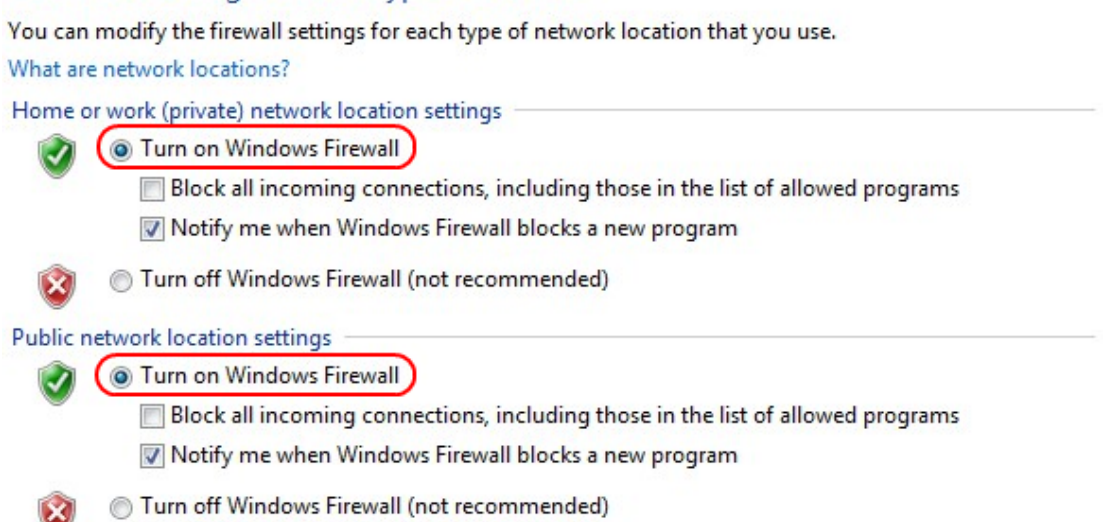

Paso 3. Haga clic en Activar Firewall de Windows en el área de configuración de red y haga clic en Aceptar.

#### Help protect your computer with Windows Firewall

Windows Firewall can help prevent hackers or malicious software from gaining access to your computer through the Internet or a network.

How does a firewall help protect my computer?

What are network locations?

| 🛛 🥑 Home or work (private) netwo                   | orks Not Connected                                                                |  |  |  |  |
|----------------------------------------------------|-----------------------------------------------------------------------------------|--|--|--|--|
| 🔮 Public networks                                  | Connected 📀                                                                       |  |  |  |  |
| Networks in public places such as airports or coff | ee shops                                                                          |  |  |  |  |
| Windows Firewall state:                            | On                                                                                |  |  |  |  |
| Incoming connections:                              | Block all connections to programs that are not on the<br>list of allowed programs |  |  |  |  |
| Active public networks:                            | H wushock                                                                         |  |  |  |  |
| Notification state:                                | Notify me when Windows Firewall blocks a new program                              |  |  |  |  |

**Nota:** El campo de estado Firewall de Windows de la página *Firewall* ahora aparecerá Encendido.

Paso 4. En Windows 7, elija Inicio > Panel de control > Sistema y seguridad > Windows Update. Se abre la página *Windows Update*:

#### Windows Update

|                | No important updates available |                                       |                                         |  |  |
|----------------|--------------------------------|---------------------------------------|-----------------------------------------|--|--|
|                | 1 optional update is available |                                       | No updates are currently selected.      |  |  |
| Most recent ch | neck for updates:              | Today at 10:52 A                      | М                                       |  |  |
|                |                                | Today at 3:00 AM. View update history |                                         |  |  |
| Updates were i | nstalled:                      | Today at 3:00 AN                      | <ol> <li>View update history</li> </ol> |  |  |

Paso 5. Compruebe que Windows está actualizado. Si no actualiza Windows.

| ſ                                                                                                    |   |
|----------------------------------------------------------------------------------------------------|---|
| Programs (5)                                                                                                    |   |
| Services                                                                                                    | ] |
| Component Services                                                                                              |   |
| Octoshape Streaming Services                                                                                    |   |
| services                                                                                                    |   |
| Control Panel (5)                                                                                               |   |
| 💮 View local services                                                                                           |   |
| Manage Information Cards that are used to log on to online ser                                                  |   |
| 📑 Windows CardSpace                                                                                             |   |
| 🕎 Allow remote access to your computer                                                                          |   |
| I contraction of the second second second second second second second second second second second second second |   |

### Paso 6. Introduzca Servicios en el cuadro de búsqueda disponible en el menú Inicio.

| Paso 7. Haga clic en Servicios | / se abrirá la ventana <i>Servicios</i> : |
|--------------------------------|-------------------------------------------|
|--------------------------------|-------------------------------------------|

| Services (Local)                                                                                                    | _                                                                                                    |                                                                                                    |                                                                                                    |                                                                                                    |                                                                                                    |     |
|----------------------------------------------------------------------------------------------------|----------------------------------------------------------------------------------------------------|----------------------------------------------------------------------------------------------------|----------------------------------------------------------------------------------------------------|----------------------------------------------------------------------------------------------------|----------------------------------------------------------------------------------------------------|-----|
| IPsec Policy Agent                                                                                                    | Name                                                                                                    | Description                                                                                                    | Status                                                                                                    | Startup Type                                                                                                    | Log On As                                                                                                    | *   |
| <u>Stop</u> the service<br><u>Restart</u> the service                                                                                                    | Group Policy Client<br>Health Key and Ce<br>HomeGroup Liste                                                                                                    | The service<br>Provides X.5<br>Makes local<br>Performs ne                                                                                                    | Started<br>Started                                                                                                    | Automatic<br>Manual<br>Manual<br>Manual                                                                                                    | Local Syste<br>Local Syste<br>Local Syste                                                                                                    |     |
| Description:<br>Internet Protocol security (IPsec)<br>supports network-level peer<br>authentication, data origin<br>authentication, data integrity, data<br>confidentiality (encryption), and<br>replay protection. This service<br>enforces IPsec policies created<br>through the IP Security Policies snap-<br>in or the command-line tool "netsh<br>ipsec". If you stop this service, you<br>may experience network connectivity<br>issues if your policy requires that<br>connections use IPsec. Also,remote<br>management of Windows Firewall is<br>not available when this service is<br>stopped. | <ul> <li>Human Interface</li> <li>Human Interface</li> <li>IKE and AuthIP IPs</li> <li>Intel(R) Centrino(</li> <li>Intel(R) Managem</li> <li>Intel(R) PROSet/W</li> <li>Intel(R) PROSet/W</li> <li>Intel(R) PROSet/W</li> <li>Intel® Centrino®</li> <li>Intel® Centrino®</li> <li>Interactive Service</li> <li>Interactive Service</li> <li>IP Helper</li> <li>iPod Service</li> <li>IPsec Policy Agent</li> <li>KtmRm for Distrib</li> <li>Link-Layer Topolo</li> </ul> | Enables gen<br>The IKEEXT<br>Manages th<br>Allows appli<br>Intel(R) Ma<br>Provides re<br>Provides re<br>Provides ne<br>Provides ne<br>Provides ne<br>Provides tu<br>iPod hardw<br>Internet Pro<br>Coordinates<br>Creates a N | Started<br>Started<br>Started<br>Started<br>Started<br>Started<br>Started<br>Started<br>Started<br>Started<br>Started | Manual<br>Automatic<br>Automatic (D<br>Automatic (D<br>Automatic (D<br>Automatic<br>Automatic<br>Automatic<br>Manual<br>Manual<br>Manual<br>Manual<br>Manual<br>Disabled | Local Syste<br>Local Syste<br>Local Syste<br>Local Syste<br>Local Syste<br>Local Syste<br>Local Syste<br>Local Syste<br>Local Syste<br>Local Syste<br>Local Syste<br>Local Syste<br>Network S<br>Network S<br>Local Service | III |
|                                                                                                    |                                                                                                    | Anows Med                                                                                                    |                                                                                                    |                                                                                                    | Local Service                                                                                                    | Ŧ   |

| Services (Local)                                                                                                    |                                                             |                                            |                    |                               |                                           |   |
|----------------------------------------------------------------------------------------------------|-------------------------------------------------------------|--------------------------------------------|--------------------|-------------------------------|-------------------------------------------|---|
| IPsec Policy Agent                                                                                                    | Name                                                        | Description                                | Status             | Startup Type                  | Log On As                                 | * |
| <u>Stop</u> the service<br><u>Restart</u> the service                                                                                                    | Group Policy Client<br>Health Key and Ce<br>HomeGroup Liste | The service<br>Provides X.5<br>Makes local | Started            | Automatic<br>Manual<br>Manual | Local Syste<br>Local Syste<br>Local Syste |   |
| Description:                                                                                                    | HomeGroup Provi                                             | Performs ne<br>Enables gen                 | Started            | Manual<br>Manual              | Local Service<br>Local Syste              |   |
| supports network-level peer                                                                                                    | IKE and AuthIP IPs                                          | The IKEEXT                                 | Started            | Automatic                     | Local Syste                               | Ξ |
| authentication, data origin<br>authentication, data integrity, data                                                                                                    | Intel(R) Centrino(                                          | Allows appli                               | Started            | Automatic<br>Automatic (D     | Local Syste<br>Local Syste                |   |
| confidentiality (encryption), and<br>replay protection. This service                                                                                                    | Intel(R) Managem                                            | Intel(R) Ma                                | Started            | Automatic (D                  | Local Syste                               |   |
| enforces IPsec policies created<br>through the IP Security Policies snap-<br>in or the command-line tool "netsh<br>ipsec". If you stop this service, you<br>may experience network connectivity<br>issues if your policy requires that<br>connections use IPsec. Also, remote<br>management of Windows Firewall is<br>not available when this service is | Intel(R) PROSet/W                                           | Provides re                                | Started            | Automatic                     | Local Syste                               |   |
|                                                                                                    | Intel® Centrino®                                            | Enables use                                | Started            | Automatic                     | Local Syste                               |   |
|                                                                                                    | Internet Connecti                                           | Provides ne                                |                    | Manual                        | Local Syste                               |   |
|                                                                                                    | IP Helper                                                   | Provides tu                                | Started            | Automatic                     | Local Syste                               |   |
|                                                                                                    | IPod Service                                                | iPod hardw<br>Internet Pro                 | Started<br>Started | Manual<br>Manual              | Local Syste                               |   |
| stopped.                                                                                                    | KtmRm for Distrib                                           | Coordinates                                |                    | Manual                        | Network S                                 |   |
|                                                                                                    | Cink-Layer Topolo                                           | Creates a N<br>Allows Med                  |                    | Manual<br>Disabled            | Local Service<br>Local Service            |   |
|                                                                                                    | <                                                           |                                            |                    |                               | •                                         |   |

Paso 8. Haga clic con el botón derecho del ratón en los servicios apropiados y elija **Start** o **Stop** para iniciar o finalizar el servicio desde la ventana *Services*.

Paso 9. Conéctese con el Cliente QuickVPN.

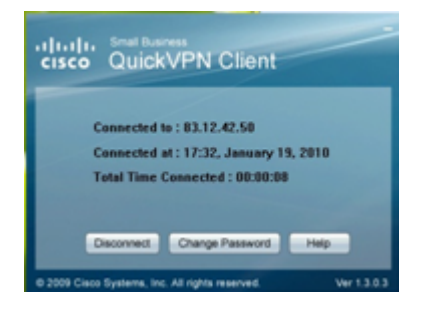

Paso 10. Aparece la ventana emergente Cliente QuickVPN con la siguiente información:

·Conectado a: especifique la IP de destino a la que está conectado el QuickVPN.

·Conectado en: especifique la hora y la fecha en que se conecta el QuickVPN al router.

Tiempo total · conectado: especifique el tiempo total empleado en la conexión a QuickVPN.

**Nota:** La IP de destino en el ejemplo actual del router WRV210 es 83.12.42.50. La IP de destino puede ser diferente para diferentes usuarios.